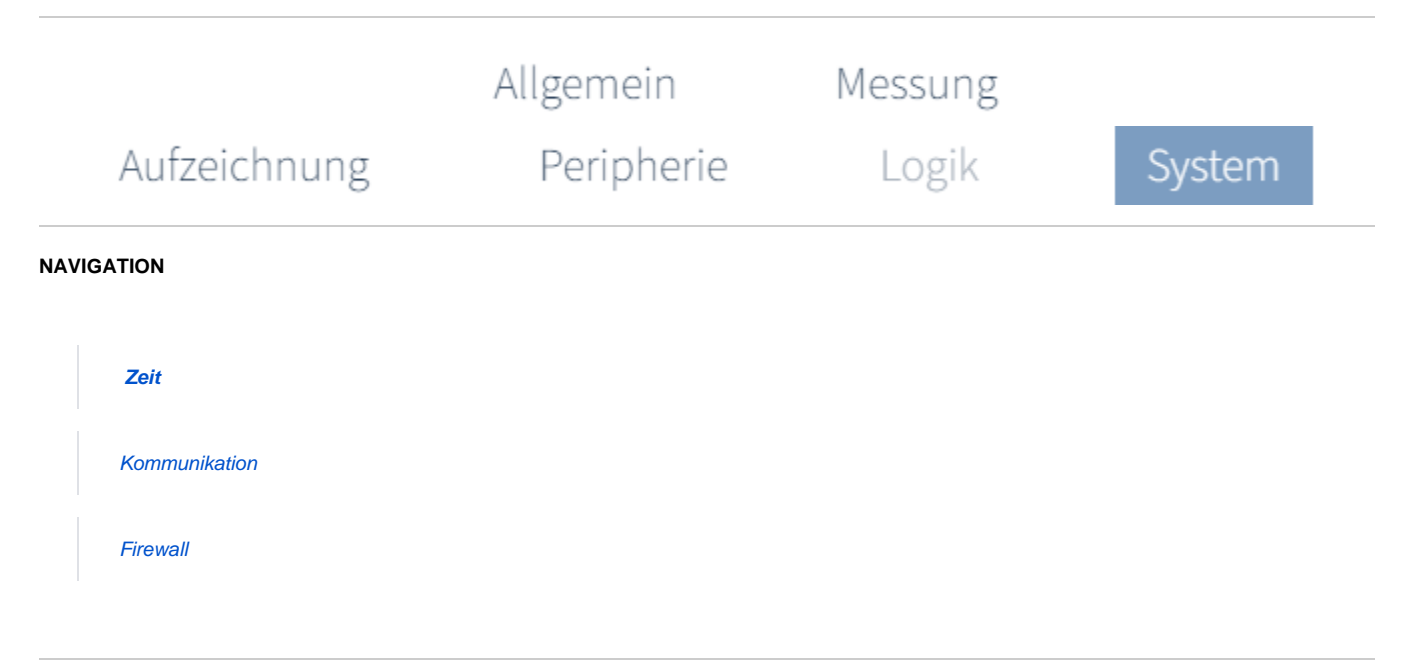

# Uhrzeit konfigurieren:

- Klicken Sie in der Menüleiste auf die Registerkarte System.
- Wählen Sie die Konfigurationskarte Zeit.

|            | Aktuelle Zeit<br>Aktuelle Gerätezeit<br>Differenz | 16:01:34<br>16:19:58<br>1104 Sekunden | Gerätezeit synchronisieren<br>Diese Änderung wird erst wirksam, wenn<br>die Konfiguration auf das Gerät<br>übertragen wurde. |
|------------|---------------------------------------------------|---------------------------------------|----------------------------------------------------------------------------------------------------|
|            |                                                   |                                       |                                                                                                    |
|            |                                                   |                                       |                                                                                                    |
|            |                                                   |                                       |                                                                                                    |
| Zeitzone   |                                                   |                                       |                                                                                                    |
| Europe/A   | ndorra                                            |                                       | ~                                                                                                    |
| ktiviere N | ITP                                               |                                       | •                                                                                                    |
|            |                                                   |                                       |                                                                                                    |
|            |                                                   |                                       |                                                                                                    |

# • Auf lokale Systemzeit synchronisieren

# Aktuelle Zeit

Aktuelle Systemzeit des lokalen Rechners

# Aktuelle Gerätezeit

Aktuell eingestellte Gerätezeit

# Differenz

zwischen aktuelle Zeit und aktuelle Gerätezeit

### Gerätezeit synchronisieren

Betätigen Sie die Schaltfläche, um die Gerätezeit mit der Systemzeit des lokalen Rechners zu synchronisieren. NTP muss aktiv sein.

# • Synchronisierung über NTP Server

#### Zeitzone

Wählen Sie im Drop-Down-Menü die Zeitzone des Geräte-Standorts.

Aktiviere NTP Aktivieren Sie die Funktion über den Schiebeschalter.

**NTP Server** Tragen Sie hier die Zeit-Server ein. Trennen Sie mehrere Server mit einem Semikolon voneinander.

Um die Konfiguration auf das Gerät zu übertragen, klicken Sie die Schaltfläche.